## EasyChair: Instructions for Authors

This guide is intended to support authors in the submission process to the <u>CIE 2025</u> conference and consists of four parts:

- Creating an account,
- Submit an extended abstract,
- Submit a full article,
- <u>Review of a submitted article</u>.

If you need further assistance, please contact our team at: info.cie@ionio.gr

## Creating an account

You will need to create an account (username and password) as an author. The process is divided into two phases:

- the initial confirmation of the user's email address, and
- filling in extensive data based on personalized link received at the email address.

First, navigate to the link <u>https://easychair.org/account/signup</u> and after the non-automated systems certification step (Figure 1)

| <b>G C</b> EasyChair                                                                                                 |                                                                                                    |  |  |  |  |  |  |  |
|----------------------------------------------------------------------------------------------------|----------------------------------------------------------------------------------------------------|--|--|--|--|--|--|--|
| Create an EasyChair Account: Step 1                                                                                  |                                                                                                    |  |  |  |  |  |  |  |
| To create an EasyChair acc<br>1. pass a captcha to prov<br>2. fill out a simple form w<br>3. follow the link we send | To create an EasyChair account you should have a valid email address and do the following.<br>1. pass a captcha to prove that you are not a robot;<br>2. fill out a simple form with your personal information;<br>3. follow the link we send to your email address to complete the account creation. |  |  |  |  |  |  |  |
| Please note that the use of EasyChair is subject to <u>our terms of service</u> .                                    |                                                                                                    |  |  |  |  |  |  |  |
| Continue                                                                                                    |                                                                                                    |  |  |  |  |  |  |  |

Figure 1: Certification of a non-automated system.

fill in your details: first name, last name, email address and email address confirmation (Figure 2)

| EasyChair                                                  |                                                                    |                             |
|------------------------------------------------------------|--------------------------------------------------------------------|-----------------------------|
| Create an EasyCh                                           | air Account: Step 2                                                |                             |
| Please fill out the following                              | form. The required fields are marked by $*$ .                      |                             |
| Note that <b>the most comm</b><br>email address correctly. | on reason for failing to create an account is an incorrect email a | address so please type your |
|                                                            |                                                                    |                             |
| First name <sup>†</sup> : *                                | Ioannis                                                            |                             |
| Last name: *                                               | Karydis                                                            |                             |
| Email: *                                                   | ioannis.karydis@ionio.gr                                           |                             |
| Retype email address: *                                    | lioannis.karydis@ionio.gr                                          |                             |
|                                                            | Continue                                                           |                             |
|                                                            |                                                                    |                             |

Figure 2: Entering user data.

You will then be informed that your details have been successfully entered (Figure 3) and that you will receive an email at the address you provided in the previous step with further details.

| EasyChair                                                                                                    | Help / Log_in                                                                                      |
|----------------------------------------------------------------------------------------------------|----------------------------------------------------------------------------------------------------|
| Account Application Received                                                                                                    |                                                                                                    |
| We received your application. A mail with further instructions has been sent to the email address ioannis.kar                                                                                                    | ydis@ionio.gr.                                                                                     |
| If You Do not Receive the Instructions                                                                                                    |                                                                                                    |
| If you do not receive our email with instruction on how to create an account, please read the following inform                                                                                                    | nation.                                                                                            |
| Our mail server normally sends all mail within a few seconds. The following is an incomplete list of possible r<br>problem.                                                                                                    | easons for the                                                                                     |
| Incorrectly typed email address<br>This is still the most likely cause of delays.<br>Slow mail processing<br>Some mail servers process mail for a long time. For example, you mail server may spend a lot of time ch<br>for spam.<br>"Reply-me" mail protection.<br>Some mailers, when receiving an email from an unknown sender, ask the sender to send a mail with spe<br>that it has been sent by a human. Account-related emails in EasyChair are sent by a computer program,<br>address uses such a protection, you will never receive our mail. If you have such a protection and it is co<br>to accept email from the domain easychair.org.<br>Mailbox problems and quotas<br>Some emails sent by EasyChair bounce back because the recipient mailbox is over quota.<br>Anti-spam filters | necking incoming mail<br>scific content to ensure<br>so if your email<br>onfigurable, configure it |
| It is possible that your spam filters will classify our email as spam. Please check your spam mail boxes.<br>General connection problems<br>There might be general connection problems, for example your mail server may be unreachable for a lon                                                                                                    | ng time.                                                                                           |
| Unfortunately, we have no resources to cope with all possible kinds of mail server (mis)behavior. If you belie<br>related to your mail server and want to solve it quickly, either contact your system administrators or try to g<br>address from one of major mail hosts, such as a Google Mail, Yahoo Mail, or Hotmail. You will be able to char<br>in EasyChair or have multiple email addresses associated with your account later.                                                                                                    | ve you have a problem<br>et and use an email<br>nge your email adress                              |
| You can repeat your application at any time. Another email will be sent to you.                                                                                                    |                                                                                                    |

Figure 3: Successful registration of user data.

You will then receive an email at the email address you entered with a personalized link to create your account (Figure 4).

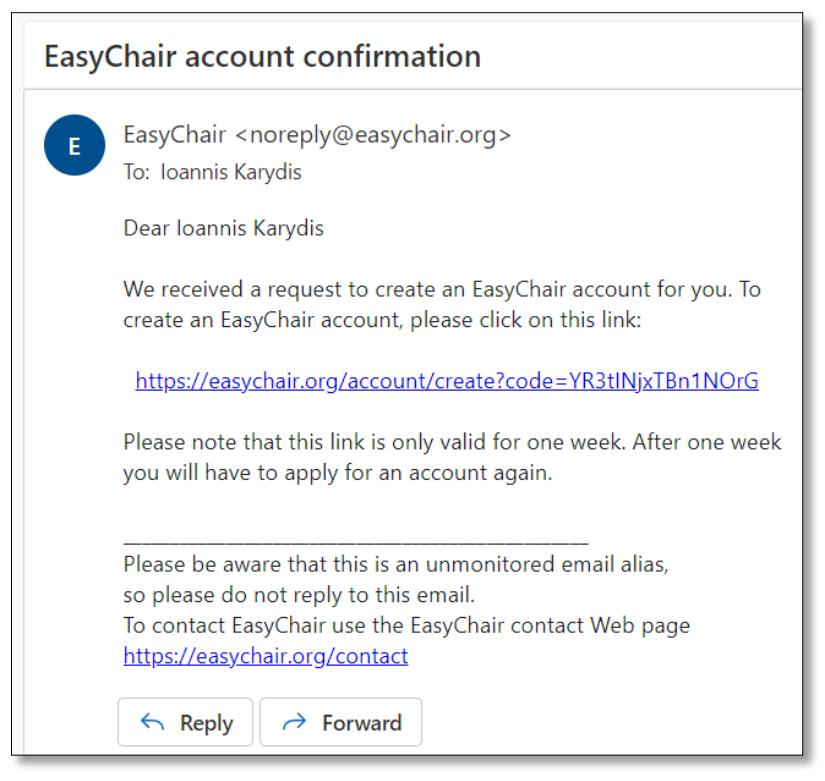

Figure 4: Email message with a link to create an account.

The link will take you to a page that will already have the name and surname details you entered in the previous step (Figure 5) and where you will need to fill in further details for your account.

| reate an EasyCh                                                                      | nair Account: Last Step                                                                                                    |     |
|--------------------------------------------------------------------------------------|----------------------------------------------------------------------------------------------------|-----|
| illo Andreas Panagiotopoi<br>count within 30 minutes,                                | ulos! To complete the creation of your account please fill out the following form. You should<br>otherwise you will have to fill out this form from scratch.                                                                 | ore |
| To use EasyChair, you m<br>✓ I agree to EasyCh                                       | nust agree to its Terms of Service ( <u>view terms</u> ), <u>(download terms)</u> ,<br>air Terms of Service                                                                                                    |     |
| Enter your personal data                                                             | ı.                                                                                                    |     |
| First name <sup>†</sup> : *                                                          | Ioannis                                                                                                    |     |
| Last name: *                                                                         | Karydis                                                                                                    |     |
| Organization: *                                                                      | Dept. of Informatics, Ionian University                                                                                                    |     |
| Country/region: *                                                                    | Greece                                                                                                    |     |
| The Web page is used to<br>author in a published co<br>if you fill this out, it shou | provide a link to it on some EasyChair pages, for example when you are mentioned as an<br>nference program. It is optional. Please do not use the Web page of your organization here:<br>uld only be your personal Web page. |     |
| Your personal Web page                                                               |                                                                                                    |     |
| Enter your password                                                                  |                                                                                                    |     |
| Password: *                                                                          |                                                                                                    |     |
| Retype the password: *                                                               |                                                                                                    |     |
|                                                                                      |                                                                                                    |     |

Figure 5: Filling in detailed information to create an account.

After selecting «Create my account» and if all the details you entered were correct, you are taken to the successful account creation message (Figure 6).

| EesyChair                                                                                                    |   |
|----------------------------------------------------------------------------------------------------|---|
| Account Created                                                                                                    |   |
| Your EasyChair account has been created!                                                                                                    | ] |
| If you want to submit to a conference or a journal hosted by EasyChair, you should find the conference or journal Web page and follow the link to its EasyChair submission page.<br>For anything else, including publishing a preprint, <u>click here to log in to EasyChair</u> . |   |

Figure 6: Confirmation message confirming successful account creation.

Finally, by following the link <u>https://easychair.org/account/signin</u> you can log in with the information you entered.

## Full article submission

To submit a full article, follow the instructions as for submitting an extended abstract, and in the final step of attaching the file, attach the file containing your full article.

Navigate to the conference link <u>https://easychair.org/conferences/?conf=cie2025012</u>. Select «Make a new submission» (Figure 7)

| <b></b> C M                                                                                                    | y Ea | syC | hair      |        |           | EasyChair |  |  |
|----------------------------------------------------------------------------------------------------|------|-----|-----------|--------|-----------|-----------|--|--|
| Conferences                                                                                                    | СГР  | VCS | Preprints | Slides | EasyChair |           |  |  |
| CIE 2022 (14th Conference on Informatics in Education)<br>You are logged in to CIE 2022 (14th Conference on Informatics in Education).<br>Use the links below to access CIE 2022. |      |     |           |        |           |           |  |  |
| Author <ul> <li>make a new submission</li> </ul>                                                                                                    |      |     |           |        |           |           |  |  |

Figure 7: Selecting a new article entry. (Indicative image from previous CIE edition)

Then you identify the authors of the article (1 or more people) -Figure 8- as well as the fields title, abstract, and keywords (Figure 9). The keywords field requires at least 3 keywords, each on a new line.

| Author 1 (click her         | re to add yourself) |
|-----------------------------|---------------------|
| First name <sup>+</sup> : * |                     |
| Last name: *                |                     |
| Email: *                    |                     |
| Country/region: *           | ~                   |
| Organization: *             |                     |
| Web page:                   |                     |
| corresponding               | author              |
| Author 2 ( <u>click her</u> | re to add yourself) |
| First name⊺: *              |                     |
| Last name: *                |                     |
| Email: *                    |                     |
| Country/region: *           | ~                   |
|                             |                     |

Figure 8: Article author data fields.

| Title: *                                                |                                                                                                    |         |
|---------------------------------------------------------|----------------------------------------------------------------------------------------------------|---------|
| bstract: *                                              |                                                                                                    |         |
| <b>eywords</b><br>Type a list of ke<br>specify at least | ywords (also known as key phrases or key terms), <b>one per line</b> to characterize your submission. Three keywords. | You shc |
|                                                         |                                                                                                    |         |

Figure 9: Title, summary, and keyword entry fields.

You then attach the file of the extended summary via the "Files" field (Figure 10), which activates your computer's file interface.

| Files                                             |                                                                                   |                               |     |                  |               |
|---------------------------------------------------|-----------------------------------------------------------------------------------|-------------------------------|-----|------------------|---------------|
| The following part of the checked nor endorsed by | submission form was added by C<br>y EasyChair                                     | CIE 2022. It has neither been |     |                  |               |
|                                                   | 🚱 Open                                                                            |                               |     |                  | ×             |
| Paper Upload your paper.                          | $\leftarrow$ $\rightarrow$ $\checkmark$ $\Uparrow$ Use $\land$ This PC $\land$ Lo | cal Disk (C:) >               | ٽ ~ |                  | )isk (C:)     |
| Choose File No file choser                        | Organize 👻 New folder                                                             |                               |     | 1                | - 🔳 🕜         |
| $\searrow$                                        | > 🖊 Downloads                                                                     | ^ Name ^                      |     | Date modified    | Туре          |
| 4 2                                               | > 🎝 Music                                                                         | Recycle.Bin                   |     | 23/06/2021 00:41 | File folder   |
|                                                   | > E Pictures                                                                      | \$WINDOWS.~BT                 |     | 09/07/2021 13:45 | File folder   |
| Deedu                                             | > 📑 Videos                                                                        | \$Windows.~WS                 |     | 09/07/2021 14:26 | File folder 🧹 |
| Ready?                                            | > 🐛 Local Disk (C:)                                                               | <ul> <li>✓ &lt;</li> </ul>    |     |                  | >             |
| If you filled out the form, pro                   | File name:                                                                        |                               | ~   | All Files (*.*)  | ~             |
| Submit                                            |                                                                                   |                               |     | Open             | Cancel        |
|                                                   |                                                                                   |                               |     |                  | .::           |

Figure 10: Uploading a file via your PC's file interface.

Finally, you select the registration of your article (button "Submit"), Figure 10.

## Submission of revised article

Navigate to the conference link <u>https://easychair.org/conferences/?conf=cie2025012</u>, select the author role - Figure 11 - and then select the article you want to review, Figure 12.

| <b>F</b> C My EasyChair                                                                                                    |      |     |           |        |           |  |  |  |  |
|----------------------------------------------------------------------------------------------------|------|-----|-----------|--------|-----------|--|--|--|--|
| Conferences                                                                                                    | CFP  | VCS | Preprints | Slides | EasyChair |  |  |  |  |
| CIE 2022 (14th Conference on Informatics in Education)<br>You are logged in to CIE 2022 (14th Conference on Informatics in Education).<br>Use the links below to access CIE 2022. |      |     |           |        |           |  |  |  |  |
| Author<br>• <u>auth</u>                                                                                                    | or 🛥 | <   | -         |        |           |  |  |  |  |

Figure 11: Select a role. (Indicative image from previous CIE edition)

| <b></b>                                                                                                    | CIE 2022 (a                                                                                                    | author)    |             |                |           |                     |                |  |  |  |
|----------------------------------------------------------------------------------------------------|----------------------------------------------------------------------------------------------------|------------|-------------|----------------|-----------|---------------------|----------------|--|--|--|
| New Subm                                                                                                    | ission Submiss                                                                                                    | ion 7663   | CIE 2022    | Conference     | News      | EasyChair           |                |  |  |  |
| My S                                                                                                    | Submissio                                                                                                    | ns for     | CIE 20      | 22             |           |                     |                |  |  |  |
| Using<br>or upd                                                                                                    | Using the submission author environment you can view or manage your submissions to CIE 2022. You can make new submissions or update your previous submissions. |            |             |                |           |                     |                |  |  |  |
| To ma                                                                                                    | ke a new subn                                                                                                    | nission cl | ick on "Nev | v Submission". |           |                     |                |  |  |  |
| To <b>vie</b>                                                                                                    | w or update yo                                                                                                    | our existi | ng submis   | ssion click on | the corre | esponding "         | iew" icon.     |  |  |  |
| Additio                                                                                                    | onal information                                                                                                    | about sub  | omission to | CIE 2022 can   | be foun   | d at the <u>CIE</u> | 2022 Web page. |  |  |  |
| Questi                                                                                                    | ons about subm                                                                                                    | issions ca | n be sent t | o the conferen | ce conta  | ct email ka         | /dis@ionio.gr. |  |  |  |
|                                                                                                    |                                                                                                    |            |             |                |           |                     |                |  |  |  |
| Please note that if you do nothing (not even click on the nenu) for more than two hours, your session will expire and you will have to log in again. |                                                                                                    |            |             |                |           |                     |                |  |  |  |
| #                                                                                                    | Authors                                                                                                    |            | Title       | View           | Progra    | m                   |                |  |  |  |
| 7663                                                                                                    | Ioannis Karydis                                                                                                    | Test for   | extended a  | abstract 🔎     | J         |                     |                |  |  |  |

Figure 12: Selecting a deposit for review/revision. (Indicative image from previous CIE edition)

Finally, after selecting the article from the previous step, in the top right set of options you can update or withdraw your deposit (Figure 13).

|    |                                                                           | 22 (author)                                                                                                    | <u>Help</u> / <u>Log out</u>                                 |
|----|---------------------------------------------------------------------------|----------------------------------------------------------------------------------------------------|--------------------------------------------------------------|
| Ne | ew Submission Sul                                                         | bmission 7663 CIE 2022 Conference. News EasyChair                                                                                                    |                                                              |
|    | CIE 2022 S<br>If you want to ch<br>For all questions<br>Click here to see | Submission 7663<br>hange any information about your paper, use links in the upper right corner.<br>related to processing your submission you should contact the conference organizers.<br>Information about this conference. | Update information<br>Update authors<br>Add file<br>Withdraw |
|    |                                                                           | Submission 7663                                                                                                    |                                                              |
|    | Title                                                                     | Test for extended abstract                                                                                                    |                                                              |
|    | Author keywords                                                           | keyword 1<br>keyword 2<br>Keyword N                                                                                                    |                                                              |
|    |                                                                           | Lorem ipsum dolor sit amet, consectetur adipiscing elit. Quisque enim nibh, vestibulum n<br>dignissim, ultrices eget sem. Vivamus ac eleifend massa. Suspendisse tincidunt ante vel                                          | ec euismod<br>nunc sagittis, at                              |

Figure 13: Options to update or withdraw a deposit. (Indicative image from previous CIE edition)